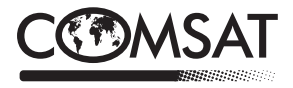

# Odbiornik Naziemnej Telewizji Cyfrowej Mpeg-4 HD

# TE 1050 HD

# Instrukcja Użytkownika

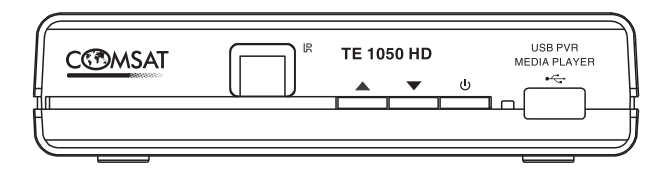

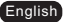

# Ważne instrukcje bezpieczeństwa

Przeczytaj instrukcję uważnie i postępuj według jej wytycznych.

- Zachowaj instrukcję.
- Stosui sie do ostrzeżeń.
- Nie używaj urządzenia w pobliżu wody.
- Czyść tylko na sucho.
- Nie zasłaniaj otworów wentylacyjnych.
- Nie instalui w pobliżu źródeł ciepła takich jak grzejniki, piece, wzmacniacze.

Zadbai, aby kabel zasilający nie był deptany czy zgniatany, w szczególności przy wtyczce i wyiściu z urzadzenia.

- Używaj akcesoriów dostarczonych przez producenta.
- ▶ W czasie burzy odłącz zasilanie oraz kabel antenowy.
- Nie naprawiaj urządzenia samodzielnie.
- Trzymaj z dala od źródeł otwartego ognia (np. świeczek).
- Urządzenie pracuje poprawnie w umiarkowanej temperaturze (pokojowej).
- Nie wyrzucaj do kosza zużytych baterii.

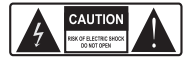

Ten symbol oznacza, że w środku urządzenia są obszary stanowiące ryzyko porażenia pradem elektrycznym.

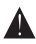

Ten symbol oznacza, że w dokumentacji istnieją ważne wskazówki dotyczące konserwacji i obsługi urządzenia.

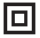

Default Paragraph Font;Zawartość tabeli;Ten symbol oznacza, że produkt ma podwójna izolacje pomiedzy cześciami pod napieciem, a pozostałymi dostępnymi dla użytkownika elementami.

Używaj jedynie identycznych części zamiennych.

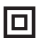

### WAGA:

Ładunki elektrostatyczne mogą uszkodzić urządzenie.

Pamięć USB powinna być podłączana bezpośrednio. Przedłużacze moga powodowaćbłędy przekazu danych.

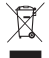

Default Paragraph Font: Zawartość tabeli: To oznaczenie mówi, że produkt nie powinien być wyrzucany do śmieci. Obowiązkiem użytkownika jest przekazanie zużytego sprzętu do wyznaczonego punktu zbiórki w celu recyklingu odpadów powstałych ze sprzetu elektrycznego i elektronicznego.

Zapewniając prawidłowa utylizacje pomagasz chronić środowisko naturalne.

### UWAGA!:

Producent nie ponosi odpowiedzialności za niezgodne z przeznaczeniem użytkowanie urządzenia.

| Ważne instrukcje bezpieczeństwa                        |    |
|--------------------------------------------------------|----|
| Wprowadzenie                                           | 1  |
| Panel przedni.                                         | .1 |
| Panel tylni                                            | .1 |
| Zdalne sterowanie                                      | 2  |
| Podłaczenie odbiornika.                                | 3  |
| Informacie podstawowe.                                 | .3 |
| Podłączenie do TV                                      | .3 |
| Podłączenie do systemu Hi-Fi.                          | 3  |
| Pierwsza instalacia                                    | 4  |
| Przewodnik Instalacij                                  | .4 |
| Instalacia.                                            | .4 |
| Eksploatacia                                           | 5  |
| Zmiana kanałów                                         | .5 |
| Dostep do Elektronicznego Przewodnika Programów (EPG). | 5  |
| Edvcia listy programów                                 | 6  |
| Menu edvcii programów                                  | 6  |
| Lista kanalów TV                                       | .6 |
| Lista kanałów radiowych.                               | 6  |
| Usuniecie wszystkich                                   | .6 |
| Ustawienia Systemowe                                   | 7  |
| Menu ustavienia systemowych.                           | .7 |
| Jezyk                                                  | 7  |
| System TV.                                             | 7  |
| Ústawienia czasu lokalnego.                            | 7  |
| Ustawienia Timera                                      | 8  |
| Blokada Rodzicielska                                   | .8 |
| Ustawienia OSD                                         | 8  |
| Ulubione                                               | 8  |
| Ustawienia auto deskrypcji                             | .9 |
| Ustawienie Multiview                                   | .9 |
| Inne                                                   | .9 |
| Narzędzia1                                             | 0  |
| Główne menu narzędzia1                                 | 0  |
| Informacje1                                            | 0  |
| Ustawienia Fabryczne1                                  | 0  |
| Aktualizacja oprogramowania                            | 0  |
| Bezpieczne usunięcie urządzenia USB                    | 0  |
| Gry                                                    | 1  |
| Gry                                                    | 11 |
| Nagrywanie 1                                           | 2  |
| Nagrywanie menu główne1                                | 2  |
| Media Player                                           | 3  |
| Informacje PVR.                                        | 3  |
| Ustawienia PVR                                         | 3  |
| Timeshitt/Nagrywanie                                   | 4  |
| Timeshift                                              | 4  |
| Nagrywanie                                             | 4  |
| Rozwiązywanie problemów1                               | 5  |
| Specyfikacja techniczna 1                              | 6  |

# INTRODUCTION - Wprowadzenie

### Front panel

Włącznik/ wyłącznik z i do pozycji czuwania

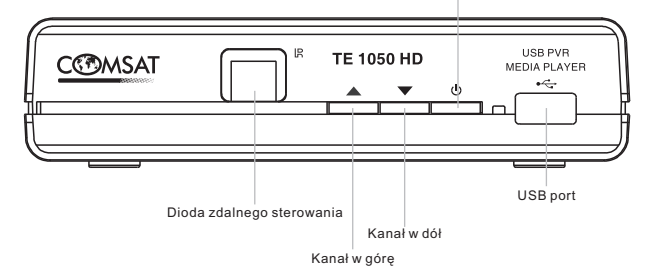

**Rear panel** 

Wejście sygnału z zewnętrznej anteny naziemnej Kabel zasilający Cvfrowe Wviście Audio Wviście A/V Euro SD AC 240V/50Hz AC 220-240V  $\cap$ TV SCART ~50/60Hz REOUT COAXIAL RF IN HDMI L/R OUT Wyjście HDMI Wviście svonału Wyjście audio analogowe telewizji naziemnej stereo (kanał L/R)

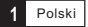

### Zdalne sterowanie

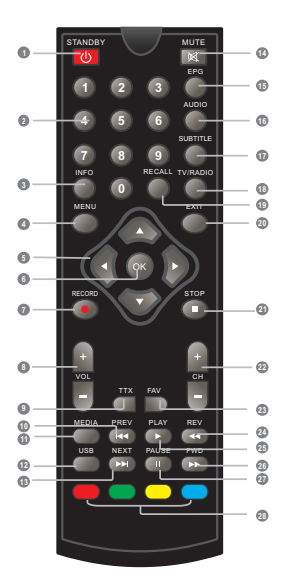

1.STANDBY: Przełącza urządzenie w stan czuwania.

2.0-9 (Przyciski numeryczne): Wybór kanałów lub ustawień.

3.INFO: Wyświetla informacje dodatkowe o programie.

4.MENU: Wejście do menu.

5.GÓRA / DÓŁ / PRAWO / LEWO : Nawigacja w menu.

6.OK: Potwierdza wybraną opcję.

7.REC: Włącza nagrywanie danej audycji.

8.VOL+,-: Zwiększanie / zmniejszanie siły głosu.

9.TTX: Włącza telegazetę.

10.PREV:

Przejdź do początku lub poprzednio odtwarzanej ścieżki.

11.MEDIA: Włącza menu nagrywania.

12.USB: Włącza menu odtwarzania z nośnika USB.

13.NEXT: Przejdź do następnej ścieżki.

14.MUTE: Wycisza głos.

15.EPG:

Włącza elektroniczny przewodnik po programach TV

16.AUDIO: Przełącza język ścieżki audio lub tryb audio.

17.SUBTITLE: Wybiera język napisów.

18.TV/RADIO: Przełącza pomiędzy odbiorem TV, a radiem. 19.RECALL:

Przełączanie pomiędzy obecnym, a ostatnio oglądanym kanałem. 20.EXIT:

Wyjście z obecnego menu, bądź powrót do poprzedniego menu.

21.STOP: Zatrzymuje odtwarzanie.

22.CH +,- : Przełączanie kanałów.

23.FAV: Wyświetla menu ulubionych kanałów.

24.REV: Przewijanie w tył odtwarzanych mediów.

25.PLAY: Uruchamia odtwarzanie mediów.

26.FWD: Przewijanie w przód odtwarzanych mediów.

27.PAUSE: Zatrzymuje odtwarzanie mediów.

28.CZERWONY/ZIELONY/ŻÓŁTY/NIEBIESKI:

funkcje telegazety, funkcje interaktywne oraz podmenu

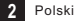

# Podłączenie odbiornika

### Informacje podstawowe

Istnieje bardzo dużo różnych typów telewizorów oraz sprzętu do którego możemy podłączyć odbiornik naziemnej telewizji cyfrowej. Przedstawiamy najbardziej popularne sposoby podłączenia odbiornika do systemu TV.

### Podłączenie do TV

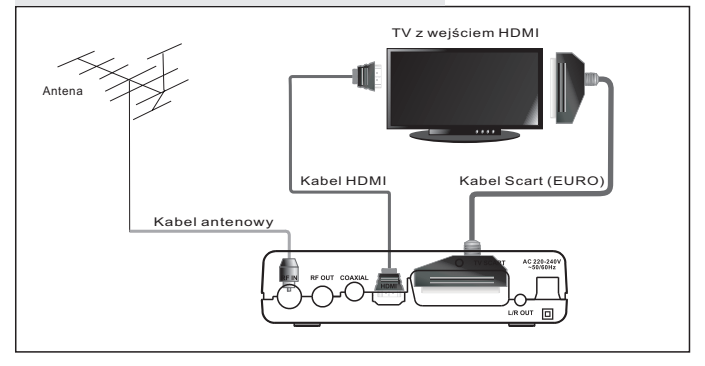

### Podłączenie do systemu Hi-Fi

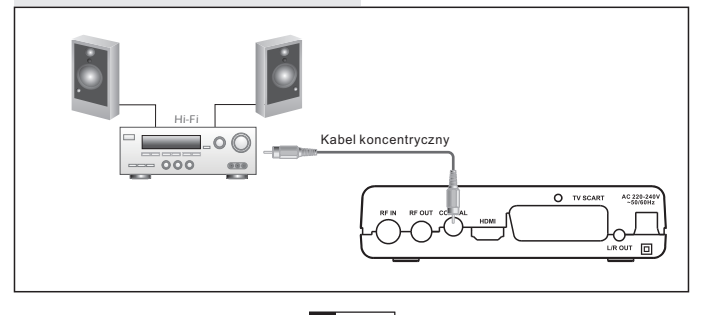

# Pierwsza Instalacja

### Przewodnik Instalacji

Jeśli włączasz urządzenie po raz pierwszy, bądź zostało przywrócone do ustawień fabrycznych, na ekranie pojawi się menu "Przewodnik Instalacji". Za pomocą przycisków nawigacji menu wybierz Kraj, Język, Tryb wyświetlania, Tryb obrazu. Podświetl "OK" i naciśnij "OK" w celu automatycznego wyszukania kanałów

Instalacji

### Instalacja:

 Naciśnij przycisk "MENU" aby wejść do menu.
 Naciskając "GÓRA" / "DÓŁ" podświetl menu "Instalacja", naciśnij przycisk "PRAWO" aby uruchomić menu.
 Naciskając "GÓRA" / "DÓŁ" wybierz odpowiednią pozycję menu

### Skanowanie kanału

1) Wybierz "Skanowanie kanału", naciśnij przycisk "OK" aby uruchomić menu "Skanowanie kanału"

2) Poprzez naciskanie klawiszy nawigacji, wybierz Tryb skanowania, Zakres, Numer kanału, Częstotliwość oraz Pasmo, następnie wybierz "Szukaj" i naciśnij "OK" w celu uruchomienia skanowania kanału.

### Skanowanie Automatyczne

1) Wybierz "Skanowanie Automatyczne" i naciśnij "OK" aby uruchomić menu.

2) Poprzez naciskanie klawiszy nawigacji, wybierz "Tylko niekodowane", następnie wybierz "Szukaj" i naciśnij "OK" w celu uruchomienia Automatycznego skanowania.

### LCN

Ješii funkcja LCN (Logical Channel Number – Logiczny Numer Kanału) jest włączona, niemożliwa jest zmiana oryginalnej listy kanałów. Funkcję tę można wyłączyć poprzez dezaktywacje jej w menu "LCN".

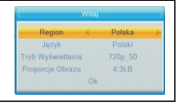

| Tryb ska | nowania | wodłag kanałów   |
|----------|---------|------------------|
| Zakres   |         | UHF              |
| Namer K  | analu   | CH21 (474000KHz) |
|          |         |                  |
|          |         |                  |
| Szakoj   |         |                  |
|          |         |                  |
|          |         | 0%               |

1

2

22

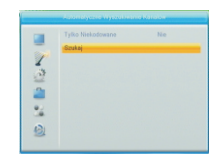

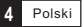

# Eksploatacja

### Zmiana kanałów

Istnieją trzy metody zmiany kanałów – poprzez przełączanie kolejnych kanałów, wpisanie numeru kanału poprzez klawiaturę numeryczną i poprzez listę kanałów wyświetlaną na ekranie.

1) Przełączanie kolejnych kanałów:

Aby przełączać listę kanałów, naciśnij przyciski CH+ lub CH- na pilocie zdalnego sterowania. 2) <u>Wybór poprzez numer kanału:</u>

Wpisz numer kanału bezpośrednio naciskając cyfry na klawiaturze numerycznej, potwierdzając przyciskiem "OK" lub czekając na samoczynne przełączenie przez odbiornik.

3) Wybór poprzez listę wyświetloną na ekranie:

Możliwe jest wybranie bezpośrednio kanalu poprzez wyświetlenie listy kanałów na ekranie. Lista jest wyświetlana poprzez użycie głównego menu odbiornika. Zmiany ustawień listy opisane zostały w pozycji "Edycja kanałów".

### Dostęp do Elektronicznego Przewodnika Programów (EPG)

Uruchomienie przewodnika programów EPG:

 Naciśnij przycisk "EPG" aby uruchomić Elektroniczny Przewodnik Programów
 Naciskaje przyciski nawigacji, przełączaj kursor między kanałami oraz aktualnymi i przyszłymi pozycjami programowymi.
 Nacisnij przycisk ZELCDNY w celu ustawienia Timera na programie. Nacisnij przycisk CZERWONY aby wyświetlić menu "Paska Timera"

| € 0900  | TELEVENE | то    | 01.191 | Brøk  | sygnalu! |  |
|---------|----------|-------|--------|-------|----------|--|
|         | 0/6      | 01:00 | 01:30  | 02:00 | 02:30    |  |
| 0900 TE | LEVENE   |       |        |       |          |  |
| 0901 M  | ANTOVA   |       |        |       |          |  |
| 0902 PI | UNTOSAT  |       |        |       |          |  |
| 0903 S  | TUDIO1   |       |        |       |          |  |
| 0904 R  |          |       |        |       |          |  |
|         |          |       | •0     | zas   | Timor    |  |

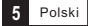

# Edycja listy Programów

### Menu edycji programów

1) Naciśnij przycisk "MENU" aby uruchomić menu główne.

 Wybierz menu "Edycja programów" i uruchom poprzez naciśniecie przycisku "PRAWO"

3) Wybierz menu edycji programów i naciśnij przycisk "OK"

4) Naciśnij przycisk "EXIT" w celu wyjścia z menu.

### Lista kanałów TV

 W menu Edycja Kanałów, wybierz pozycję "Lista kanałów TV" i naciśnij "OK" aby uruchomić edycję listy programów.
 Poprzez przesuwanie podświetlenia kanałów wybierz kanał i

naciśnij "OK" aby zobaczyć jego podgląd.

W tym menu możliwe jest wybranie kanału do listy ulubionych, zablokowanie kanału, pominięcie kanału, przesunięcie kanału, sortowanie, usuwanie oraz zmianę nazwy kanału.

- Naciśnij przycisk "FAV", następnie "OK" w celu edycji funkcji "FAV" - listy kanałów ulubionych
- Naciśnij przycisk w określonym kolorze, następnie "OK" w celu edycji przyporządkowanej mu funkcji

|                                                                                                    | MINIDUTY                                  |
|----------------------------------------------------------------------------------------------------|-------------------------------------------|
| <ul> <li>Wszystkie TV</li> </ul>                                                                                                    | •                                         |
| DAV MIRRO SCOTT MIRROR                                                                                                    | 107333                                    |
| 0900 TELEVENETO                                                                                                    | Beak sygnatul                             |
|                                                                                                    |                                           |
|                                                                                                    |                                           |
|                                                                                                    | (4                                        |
|                                                                                                    | DVBT                                      |
|                                                                                                    |                                           |
|                                                                                                    |                                           |
|                                                                                                    |                                           |
| (F) say                                                                                                    | GR FEC: 1/2                               |
| Mazyatkia TV<br>201663 Feature                                                                                                    | Gr. FEC: 1/2                              |
| Witzystikie TV<br>Schift Benning Factor                                                                                                    | GR FEC: 1/2                               |
| Warystille TV<br>Warystille TV<br>Walking commensus<br>Underny 1<br>Underny 2                                                                                                    | Gr FEC-12<br>Patrover V<br>Park sygnitizi |
| Weystik TV<br>20118 Brown J<br>Unitiny 1<br>Unitiny 2<br>Unitiny 3                                                                                                    | GR FEC-1/2                                |
| Wanystile TV     Olification of the second second sec | Gr. FEC-12                                |
| Wazyatkia TV<br>Valieny 1<br>Unktory 2<br>Unktory 4<br>Unktory 4                                                                                                    | Gr. FEC: 12                               |
| Wagethis TV<br>Wagethis TV<br>Unitien 2<br>Unitien 3<br>Unitien 4<br>Unitien 5<br>Unitien 6                                                                                                    | Gr. FEC: 1/2                              |

2

-

34

### Lista kanałów radiowych

1) W menu Edycji kanału, wybierz "Edycja kanałów radiowych", naciśnij "OK" aby uruchomić edycję kanałów radiowych.

2) Naciskając klawisze nawigacji podświetl kanał radiowy i naciśnij "OK" w celu jego edycji.

### UWAGA:

Edycję kanałów radiowych obsługuje się analogicznie do edycji kanałów telewizyjnych.

### Usunięcie wszystkich

1)W menu Edycji Kanałów, wybierz "Usuń wszystkie", naciśnij przycisk "OK". Aby potwierdzić wybór należy wpisać hasło (domyślne hasło to "0000")

2)Pojawi się okno z ostrzeżeniem.

Wybierz "TAK" i naciśnij "OK" w celu usunięcia całej listy kanałów. Wybierz "NIE" i naciśnij "OK" w celu anulowania usunięcia listy.

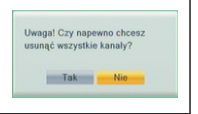

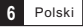

# Ustawienia Syste<u>mowe</u>

### Menu ustawień systemowych

Menu ustawień systemowych umożliwia ustawianie Języka, Systemu TV, Ustawienia czasu lokalnego, Ustawienia zegara, Kontroli rodzicielskiej, Ustawień OSD (menu ekranowego), Listy programów ulubionych, Ustawień automatycznej deskrypcji oraz inne.

 Naciśnij przycisk "MENU" aby uruchomić menu główne 2) Wybierz pozycję "Ustawienia systemowe" następnie naciśnij przycisk "PRAWO" aby uruchomić menu.
 3) Wybierz odpowiednią pozycję menu i naciśnij "OK" aby uruchomić pod-menu.

4) Naciśnij "EXIT" aby wyjść z menu.

### Język

Ta pozycja menu pozwala na ustawienie języka menu obsługi odbiornika.

### System TV

Ta pozycja menu pozwala na ustawienie Rozdzielczości Wideo, Proporcje obrazu, Wyjście Wideo oraz cyfrowe Wyjście Audio. <u>Rozdzielczość wideo:</u> Zgodne ze źródłem/ zgodne z TV/ 480i/ 480p/ 576i/ 576p/ 720p\_50/ 720p\_60/ 1080i\_25/ 1080i\_30/ 1080p\_50/ 1080p\_50/ Proporcje obrazu: Auto4:3PS/ 4:3LB/ 16:9

Wyjście Wideo: SCART CVBS+ HDMI/ SCART RGB Wyjście Cyfrowe Audio: LPCM Wy./ BS Wy.

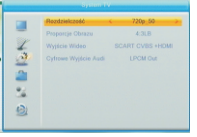

### Ustawienia czasu lokalnego

| a pozycja men                 | u pozwala na ustawienia regionalne oraz czasu.                                                                                                    | (                                                                                           | Ustawienia Ozosa L                                                                                                    | 04467930                                                                                                    |
|-------------------------------|----------------------------------------------------------------------------------------------------|---------------------------------------------------------------------------------------------|----------------------------------------------------------------------------------------------------|----------------------------------------------------------------------------------------------------|
| Region:                       | ta pozycja menu jest używana do ustawienia kraju                                                                                                    |                                                                                             | Region                                                                                                    | Polska >                                                                                                    |
| <u>Użycie GMT</u> :           | W jaki sposób ustawiona będzie strefa czasowa:<br>Poprzez Region/Zdefiniowana przez użytkownika/<br>Wyłaczone                                                                                 | 43                                                                                          | Utycie GMT<br>Przesunięcie GMT<br>Czas Letni                                                                              | Regionalno<br>GMT + 01:00<br>Wilgcz                                                                                         |
| <u>Strefa GMT</u> :           | Menu to dostępne jest tylko w przypadku wyboru<br>definiowania przez użytkownika z menu "Użycie GMT"<br>Zakres ustawień jest od "-11:30" do "+ 12:00",<br>postępując co 0:30 h (pół godziny). | 1<br>1<br>1<br>1<br>1<br>1<br>1<br>1<br>1<br>1<br>1<br>1<br>1<br>1<br>1<br>1<br>1<br>1<br>1 | Data<br>Czas<br>Lagos, Algiers, Madrid, B<br>Amsterdam, Geneva, Fra<br>Rome, Bedis, Pragae, Ze<br>Cape Town, Budapest, Bi | 1009/2003<br>01:11<br>arcelone, Paris, Brussels,<br>ekfurt, Oslo, Copenhagen,<br>prb, Vierna, Stockholm,<br>elgrade, Warnaw |
| Czas letni:                   | Opcja może być włączona lub wyłączona.                                                                                                    |                                                                                             |                                                                                                    |                                                                                                    |
| <u>Data</u> :<br><u>Time:</u> | Menu "Data" i "Czas" są dostępne w przypadku wyboru "<br>Używając klawiaturę numeryczną wprowadź bieżącą go                                                                                   | Wyłąc<br>odzinę                                                                             | zone" menu<br>9.                                                                                                    | Użycie GMT.                                                                                                    |

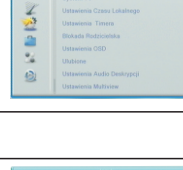

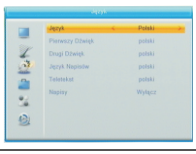

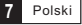

1

9

2

82

131

### Ustawienia Timera

| Ta pozycja menu j   | oozwala na zaprogramowanie Zegara. Można                   |     | Userwards 1 | Timora |
|---------------------|------------------------------------------------------------|-----|-------------|--------|
| ustawić 8 timerów   | L                                                          |     |             |        |
| Typ timera:         | Wyłączony/Pojedynczy/Dzienny/Tygodniowy/Miesięczny         | Y   | Tryb Timera | -      |
| Usługa Timera:      | Kanał/Nagrywanie                                           | 100 |             |        |
| Kanał uruchomienia: | Wybór programu, który ma się uruchomić przy uruchomieniu.  | 2   |             |        |
| Data uruchomienia:  | Ustawienie daty za pomocą klawiatury numerycznej.          | 24  |             |        |
| O czasie:           | Ustawienie czasu za pomoca klawiatury numerycznei.         | 12  |             |        |
| Czas trwania:       | Ustawienie czasu trwania za pomoca klawiatury numerycznei. |     | - Linderse  | _      |

### Blokada Rodzicielska

Ta pozycja menu pozwala zablokować dostęp do programów, menu oraz zmiany hasła.

 W menu "Ustawienia Systemowe", wybierz "Kontrola rodzicielska" i naciśnij klawisz "OK", następnie zostaniesz zapytany o wpisanie hasła (domyślne hasło to "0000").

2) Po wprowadzeniu, poprzez klawiaturę numeryczną, prawidłowego hasła, pojawia się menu kontroli rodzicielskiej:

Zablokuj menu: Włączenie tego menu spowoduje konieczność wpisania hasła przy próbie edycji programów lub uruchomienia menu ustawień.

Blokada rodzicielska: Wyłączona/ od Wieku 4/5/6/7/8/9/10/11/12/13/14/15/16/17/18 Nowe hasło: Zmiana hasła.

Potwierdzenie hasła: Potwierdzenie nowego hasła.

### Ustawienia OSD

| To menu pozwala na ustawienie czasu wyświetlania menu OSD i przezroczystość OSD. |      | Cess 050 C 5 |
|----------------------------------------------------------------------------------|------|--------------|
| Wygaszenie OSD: 1-10                                                             | 4    |              |
| Przeźroczystość OSD: Wartości Wyłączone/10%/ 20%/ 30%/ 40%                       | -    |              |
|                                                                                  | - 24 |              |
|                                                                                  | 13   |              |

### Ulubione

| la pozycja menu pozwala na zmianę nazw grupy programow ulubionych.                                                                                                    | _ | UU                                                                                                    | Zmień nazwę                                                                                                    |
|----------------------------------------------------------------------------------------------------|---|----------------------------------------------------------------------------------------------------|----------------------------------------------------------------------------------------------------|
| 1) W menu kanałów, wybierz "Ulubione", naciśnij "OK"<br>2) Wybierz docelową grupę, naciśnij "OK" w celu uruchomienia<br>klawiatury alfanumerycznej i poprzez wybór liter, wpisz nową nazwę |   | <ol> <li>Ulabiony 1</li> <li>Ulabiony 2</li> <li>Ulabiony 3</li> <li>Ulabiony 4</li> <li>Ulabiony 5</li> <li>Ulabiony 6</li> </ol> | Ubbiony 1         I         I |
| grupy. Nową nazwę potwierdź naciśnięciem "OK".<br>3) Naciśnij "EXIT" aby wyjść z pozycji menu.                                                                                             | 2 | 7 Ulabiony 7<br>8 Ulabiony 8                                                                                                    | 4 5 6 7 8 9<br>SP 7 4 OK<br>CAPS •Kesuj •Ok                                                                                                    |

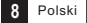

## Ta pozycja menu pozwala na ustawienie Usługi AD (auto deskrypcji). Użyj AD jako domyślne i ustaw korektę głośności AD Usługa AD: Włączona/Wyłączona <u>Użyj AD jako domyślne</u>: Włączona/Wyłączona <u>Korekta głośności AD</u>: -3 ~ 3

### **Ustawienie Multiview**

W tym menu możemy ustawić pozycję Multiview.

Ustawienia auto deskrypcji

1) W menu "Ustawienia Systemu", wybierz "Ustawienia Multiview" i naciśnij "OK"

2) Po wybraniu żądanego widoku, naciśnij "EXIT" aby wyjść z menu.

Naciśnięcie przycisku "NIEBIESKI" powoduje uruchomienie funkcji Multiview.

Możliwe opcje do wyboru: Obraz 4+1 / Obraz 3x3

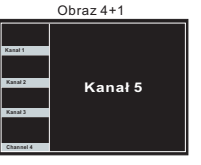

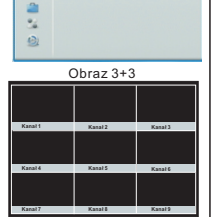

1

### Inne Ustawienia

Ta pozycja menu pozwala na włączenie zasilania na antenie, odtwarzanie rodzaju kanałów, sygnalizatora oraz automatycznego przejścia odbiornika w stan uśpienia.

Zasilenie anteny: Włączone/Wyłączone

Kiedy "Zasilenie anteny" ("LNB Power") jest włączone, odbiornik wysyła przewodem antenowym prąd 5V w celu zasilenia anteny (np. COMSAT Aquila HD) lub wzmacniacza (np. COMSAT CMA 301-5V M).

Rodzaj oglądanych kanałów: Wszystkie/Darmowe/Płatne

Sygnalizator dźwiękowy: Włączony/Wyłączony

Automatyczne wyłączenie: 30 min./ 1 godz./ 2 godz./ 3 godz./ Wyłączone

Nie wykonanie żadnej z operacji na odbiorniku spowoduje automatyczne wyłączenie po wskazanym czasie. W przypadku wybory "Wyłączone" odbiornik nie wyłączy się automatycznie.

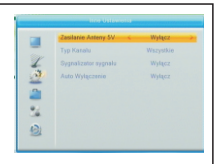

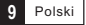

# Narzędzia

### Główne menu narzędzia

1) Naciśnij przycisk "Menu" aby uruchomić menu główne.

 Wybierz menu "Narzędzia" oraz naciśnij przycisk "PRAWO" aby uruchomić menu "Narzędzia"

Podświetl odpowiednią pozycje menu i naciśnij "OK" aby ją uruchomić.

4) Naciśnij "EXIT" aby wyjść z menu.

| 1<br>1<br>1<br>1<br>1<br>1<br>1<br>1<br>1<br>1<br>1<br>1<br>1<br>1<br>1<br>1<br>1<br>1<br>1 | l Informacija<br>Uzapasnom Fabryczne<br>Attainfizecja optygramowarka przez USB<br>Attainfizecja optygramowarka przez USB<br>Bezpieczne Osfiączenie USB |
|---------------------------------------------------------------------------------------------|----------------------------------------------------------------------------------------------------|
|                                                                                             |                                                                                                    |

22

12

24

### Informacje

Ta pozycja menu może wyświetlić niektóre parametry oraz informacje o odbiorniku.

1) W menu "Narzędzia", wybierz "Informacje" i naciśnij "OK" w celu otworzenia ekranu informacji.

2) Naciśnij "EXIT" aby wyjść z menu.

### Ustawienia Fabryczne

Ta pozycja menu pozwala na powrót do ustawień fabrycznych odbiornika, włącznie z usunieciem listy programów.

 W menu "Narzędzia", wybierz "Ustawienia fabryczne" i naciśnij przycisk "OK". Dodatkowo trzeba wprowadzić hasło (hasło domyślne to "0000")

2) Zostanie wyświetlone okno potwierdzenia zmiany ustawień: Wybierz "TAK" aby powrócić do ustawień fabrycznych i usunąć listę programów. Wybiera w UE" oby ozwiewch opwróć do ustawieć fobuscznych.

. Wybierz "NIE" aby anulować powrót do ustawień fabrycznych. 3) Naciśnij "EXIT" aby wyjść z menu.

| 2           | Ta operacja zaladuje domyšlne ustawienia i<br>wykasuje wszystkie kanały dodone przez<br>użytkownika! Kortynuować? |  |
|-------------|----------------------------------------------------------------------------------------------------|--|
| 2<br>2<br>2 | Tak                                                                                                    |  |
| 12          |                                                                                                    |  |

### Aktualizacja oprogramowania

Możliwa jest aktualizacja oprogramowania poprzez OTA lub USB.

 W menu "Narzędzia" wybierz "Aktualizacja oprogramowania prze OTA" lub "Aktualizacja przez USB", następnie naciśnij "OK", pokaże sie menu aktualizacji oprogramowania.

2) Poprzez przyciski nawigacji wybierz "Start" i naciśnij "OK" aby zacząć aktualizację.

3) Naciśnij "EXIT" aby wyjść z menu.

UWAGA: Aktualizacja przez OTA może być dostępna tylko czasowo na wybranym kanale telewizji naziemnej

### Bezpieczne usunięcie urządzenia USB

W menu "Narzędzia" wybierz "Bezpieczne usunięcia urządzenia USB". Naciśnij przycisk "OK" aby potwierdzić.

Następnie zostanie wyświetlone okno potwierdzające.

Naciśnij ponownie "OK".

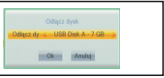

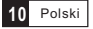

# GRY

### GRY

Ta pozycja menu pozwala na granie w gry.

1) Naciśnij "MENU" aby uruchomić menu główne.

2) Wybierz menu "GRY" i naciśnij przycisk "PRAWO" aby uruchomić meny "Gry"

3) Wybierz grę oraz naciśnij "OK" w celu uruchomienia gry.

4) Naciśnij "EXIT" aby wyjść z menu.

| 0 |
|---|
|---|

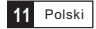

# NAGRYWANIE

### Główne menu Nagrywanie

 Naciśnij przycisk "MENU" aby uruchomić menu główne.
 Wybierz menu "Nagrywanie" i naciśnij przycisk "PRAWO" aby uruchomić menu.
 Podświetl odpowiednią pozycję menu i naciśnij "OK" aby uruchomić wybrane pod-menu.

4) Naciśnij "EXIT" aby wyjść z menu.

|      | Utrainin 20000    |
|------|-------------------|
|      | Odtwarzacz Mediów |
| -    | Informacje o HDD  |
| 4    | Ustawienia PVR    |
| 13   |                   |
|      |                   |
| -    |                   |
| - 54 |                   |
|      |                   |
| 34   |                   |
|      |                   |

### **Media Player**

Ta pozycja menu pozwala na odtwarzanie plików z urządzeń/pamięci USB.

1) W menu "Nagrywanie", wybierz "Media Player" i naciśnij "OK" aby uruchomić menu.

2) Na początku uruchomi się okno odtwarzacza mediów, wybierz urządzenie USB lub HDD. Naciśnij przycisk "DÓŁ" w celu przeglądania plików i podświetlenia pliku który chcesz odtworzyć.

 Naciśnij przycisk "I", aby móc przejść TAB między Muzyka/Obrazy/ Wideo/Nagrania.

 Naciśnij przycisk "GÓRĘ" lub "DÓŁ" aby wybrać wskazany utwór i "OK" aby zacząć odtwarzanie.

5) Naciśnij "EXIT" aby wyjść z menu.

# Control Offer Other 4 Utilit > 5 One hans Man Oper One hans Man Oper 6 One hans Man Oper One hans Man Oper 7 One hans Man Oper One hans Man Oper 8 One hans Man Oper One hans Man Oper 8 One hans Man Oper One hans Man Oper 9 One hans Man Oper One hans Man Oper 10 One hans Man Oper One hans Man Oper 10 One hans Man Oper One hans Man Oper 11 One hans Man Oper One hans Man Oper 11 One hans Man Oper One hans Man Oper 11 One hans Man Oper One hans Man Oper 11 One hans Man Oper One hans Man Oper

### "Muzyka"

Przycisk "CZERWONY": Pokazuje liste odtwarzania Przycisk "ZIELONY": Dodaje utwór do ulubionych w liście odtwarzania Przycisk "ŻÓŁTY": Dodaje utwór lub katalog do listy odtwarzania, ponowne naciśniecie powoduje usuniecie utworu lub wszystkich utworów z katalogu z aktualnej listy odtwarzania Przycisk "NIEBIESKI": Uruchamia pod-menu edycii Przycisk "2": Otwiera okno sortowania. Można wybrać sortowanie wo Nazwy/Czasu/Wielkości/ Ulubionvch. Przycisk "INFO": Ustawia opcje powtarzania: katalogu/katalogu losowo/utworu Przycisk "EXIT": Powrót do katalogu nadrzędnego "Obrazy" Przycisk "CZERWONY": Pokazuje listę odtwarzania Przycisk "ZIELONY": Dodaje utwór do ulubionych w liście odtwarzania Przycisk "ŻÓŁTY": Dodaje utwór lub katalog do listy odtwarzania, ponowne naciśniecie powoduje usuniecie obrazu lub wszystkich obrazów z katalogu z aktualnej listy odtwarzania Przycisk "NIEBIESKI": Uruchamia pod-menu edycji Przycisk "2": Otwiera okno sortowania. Można wybrać sortowanie wo Nazwy/Czasu /Wielkości/Ulubionych. Przycisk "INFO": Pokazuje ustawienia obrazu UWAGA: Podczas przegldania obrazów, Przycisk "3": Pokazuje obrazy w trybie multimode wcinicie przycisku "CZERWONY" lub Przycisk "EXIT": Powrót do katalogu nadrzednego

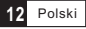

### "Wideo":

Przycisk, NIEBIESKI": Uruchamia pod-menu edycji Przycisk "2": Otwiera okno sortowania. Można wybrać sortowanie wg Nazwy/Czasu/Wielkości Przycisk "EXIT: Powrół do katalogu nadrzędnego

### "Nagrywanie":

Przycisk "CZERWONY": Uruchamia okno zmiany nazwy pliku Przycisk "ZIELONY": Ustaw podświetlenie na programie który ma być zablokowany. Po naciśnięciu przycisku "ZIELONY", należy wpisać hasło (domyślne "0000"). Po prawidłowym wpisaniu hasła program jest zablokowany. Można odblokować go przez ponowne naciśnięcie przycisku "ZIELONY" Przycisk "ŹÓLTY": Naciśnij "ŻÓLTY" aby usunąć zaznaczenie programu który ma być usunięty. Przycisk "EXIT": Powrót do katalogu nadrzednego

### Informacje o pamięci PVR

Ta pozycja menu może wyświetlić pewne informacje o usuwalnym dysku podłączonym przez port USB.

 W menu "Nagrywanie" wybierz "informacje HDD", naciśnij "OK" aby otworzyć okno informacji HDD.
 Mosióni EXII", okumujáća z monu

2) Naciśnij "EXIT" aby wyjść z menu.

Format FAT/NTFS

Naciśnij "ŻÓŁTY" aby otworzyć menu Format Naciśnij "LEWO" lub "PRAWO" aby zmienić tryb dysku (DyskMode) Naciśnij "OK" aby zacząć formatowanie. Wybierz "Anuluj" aby anulować.

Ustawienia DVR REC&TMS/Nagrywanie/Timeshift

Naciśnij "NIEBIESKI" aby otworzyć Ustawienia DVR (DVRSet) menu Naciśnij "LEWO" lub "PRAWO" aby zmienić typ DVR (DVRType) Naciśnij "OK" aby potwierdzić lub "Anuluj" aby anulować.

### **Ustawienia PVR**

Ta pozycja menu pozwala na zmianę ustawień PVR. Naciśnij "GÓRĘ" lub "DÓŁ" aby wybrać pozycje menu, nastepnie przyciskami "LEWO" oraz "PRAWO" zmieniaj ustawienia.

TimeShift

Auto/Pauza/Wyłączony

- Włączony/Wyłączony
- PS Nagrywanie

TimeShift do nagrywania

Włączony/Wyłączony

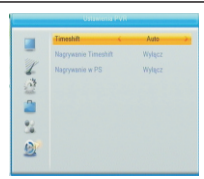

Ok Anuluj

Ok Anuluj

-

2

34 19

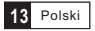

Poprzez podłączenie do portu USB zewnętrznej pamięci masowej, uruchamiany jest dostęp do funkcji Timeshift/Nagrywania nadawanych programów.

- Pauzowanie nadawanych programów i oglądanie ich do końca w późniejszym terminie (Timeshift)
- Nagrywanie nadawanych programów
- Jeśli dysk zewnętrzny się zapełni nagrywanie zatrzyma się samoczynnie.

### UWAGA:

Zaleca się używanie dysków lub pamięci USB 2.0, o zwiększonej pojemności pow. 2 GB.

### Timeshift

### Przygotowanie

- Timeshift może się uruchamiać w widoczny sposób poprzez naciśniecie przyciska "PAUSE"
- Naciśnij "PRAWO" lub "LEWO" w celu przesunięcia kursora na pasku czasu, aby wskazać moment odtwarzania. Naciśnij " OK" w celu potwierdzenia.

Inne tryby:

- Podczas odtwarzania, możliwe jest wykonanie poniższych akcji:
- Naciśnij "PAUSE" w celu wykonania pauzy odtwarzanego pliku
- Naciśnij "FORWARD" w celu przyspieszenia odtwarzania
- Naciśnij "BACKWARD" w celu przewinięcia odtwarzania

### Zatrzymanie Timeshift

Naciśnij "STOP" w celu zatrzymania Timeshift.

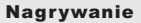

### Szybkie nagrywanie

- Wtrybie oglądania naciśnij "RECORD" w celu szybkiego uruchomienia nagrywania programu
- Naciśnij ponownie przycisk "RECORD" w celu wprowadzenia opóźnienia
- Wciśnij przycisk "STOP" w celu zatrzymania nagrywania, wtedy pojawi się okno potwierdzenia.
- Wybierz "TAK" w celu zatrzymania nagrywania, wybierz "NIE" w celu kontynuowania nagrywania.

### UWAGA:

Zaleca się korzystanie z dysków oraz pamięci USB 2.0 renomowanych i sprawdzonych firm. Niektóre z urządzeń mogą nie być obsługiwanie ze względu na ich złą jakość.

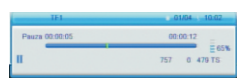

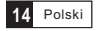

# Rozwiązywanie problemów

W niektórych miejscach sygnał naziemny może być bardzo słaby. Zaleca się korzystanie z silnych pasywnych anten kierunkowych (np. COMSAT FALCON HD) ew. pokojowych anten aktywnych z filtram (np. COMSAT AQUILA HD).

| Problem                                                                                     | Możliwa przyczyna                                                                                                    | Co robić                                                                                                    |
|---------------------------------------------------------------------------------------------|----------------------------------------------------------------------------------------------------|----------------------------------------------------------------------------------------------------|
| Dioda czuwania nie świeci<br>się                                                            | Kabel zasilania odłączony<br>Główny bezpiecznik wyłączony                                                                                                    | Sprawdzić podłączenie kabla<br>zasilającego<br>Sprawdzić główne bezpieczniki                                                                                          |
| Brak sygnału                                                                                | Antena nie jest podłączona<br>Antena jest uszkodzona/niewłaściwa<br>Brak zasięgu sygnału cyfrowego                                                                 | Sprawdzić kabel antenowy<br>Sprawdzić antenę<br>Sprawdzić zasięg sygnału                                                                                              |
| Brak obrazu lub dźwięku                                                                     | Wejście Scart/AV nie jest wybrane w TV<br>Kabel Audio lub Wideo nie podłączony<br>Wyciszony głos                                                                   | Włączenie trybu/wejścia Scart/AV<br>Sprawdź podłączenie kabli A/V<br>Sprawdź poziom głośności oraz<br>czy nie jestwłączona funkcja<br>"MUTE"                          |
| Informacja o kodowaniu<br>programu                                                          | Kanał jest zakodowany                                                                                                    | Należy wybrać kanały<br>niekodowane                                                                                                    |
| Nie odpowiada na pilota                                                                     | Odbiornik wyłączony<br>Pilot nie jest trzymany prawidłowo<br>Panel przedni zasłonięty<br>Baterie w pilocie niewłaściwie<br>włożone<br>Baterie w pilocie wyczerpane | Podłącz i włącz odbiornik<br>Skieruj pilota na panel przedni<br>Sprawdż zasłonięcie przedniego<br>panelu<br>Sprawdź umieszczenie baterii<br>Wymień baterie na sprawne |
| Zapomniałem kod blokujący<br>kanały                                                         |                                                                                                    | Ponownie zainstaluj kanały aby<br>anulować blokadę kanałów                                                                                                    |
| Zapomniałem kod blokujący<br>menu                                                           |                                                                                                    | Skontaktuj się z serwisem                                                                                                    |
| Po przeniesieniu odbiornika<br>do innego pokoju/miejsca<br>nie odbiera sygnału<br>cyfrowego | Zmiana/przedłużenie systemu<br>odbioru sygnału cyfrowego może<br>mocno osłabić lub zakłócić sygnał.                                                                | Spróbuj bezpośrednio podłączyć<br>się do prawidłowej anteny.                                                                                                    |

# Specyfikacja Techniczna

| <u>TUNER i KANAŁY</u>                                                                                                    | <ul> <li>Wejście RF<br/>(IEC-TYPE, IEC169-2, żeńskie)</li> <li>Wyjście RF<br/>(IEC-TYPE, IEC169-2, męskie)</li> <li>Odbierane częstotliwości<br/>174 MHz – 230 MHz (VHF)<br/>470 MHz – 862 MHz (UHF)</li> <li>Poziom sygnału:<br/>- 15 ~ -70dbm</li> </ul> |
|----------------------------------------------------------------------------------------------------|----------------------------------------------------------------------------------------------------|
| DEKODER                                                                                                    |                                                                                                    |
| • Dekoder wideo                                                                                                    | MPEG-2 MP@HL, AVC/H.264 HP@I\$.1<br>MPEG-4 ASP                                                                                                    |
| Dekoder audio     Zakres wejściowy     Formaty wideo                                                                                                    | MPEG-1 Layer 1,2/PCM/HE-AAC V1.0<br>ICE958 SPDIF<br>MAX.48Mbit/s<br>4:3/16:9                                                                                                    |
| <ul> <li>Wyjście wideo</li> <li>Modulacja</li> </ul>                                                                                                    | HDMI, RGB<br>QPSK,16QAM,64QAM                                                                                                    |
| WEJŚCIA/WYJŚCIA                                                                                                    |                                                                                                    |
| <ul> <li>Główny kabel zasilający</li> <li>Tuner</li> <li>Scart/euro</li> <li>Spdif</li> <li>Port danych</li> <li>HDMI</li> <li>Wyjście analogowe audio</li> </ul> | łącze europejskie<br>Wejście antenowe 1x, wyjście RF 1x<br>Do TV 1x<br>Coaxial 1x<br>Slot USB 1x<br>Wyjście HDMI 1x<br>Wyjście downmix do stereo (L/R) 1x                                                                                                  |
| Zasilanie<br>• Wejście<br>• Zużycie energii tryb uśpienia<br>• Zużycie energii tryb pracy                                                                         | AC 220-240V ~50/60Hz<br>MAX. 0.5W<br>MAX. 6W                                                                                                    |

### Uwaga:

Wygląd oraz specyfikacja techniczna mogą ulec zmianie bez uprzedzenia.

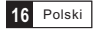